步驟1:請到學校信箱收信

http://webmail.ntnu.edu.tw/ 帳號,密碼:同行政入口網帳號及密碼

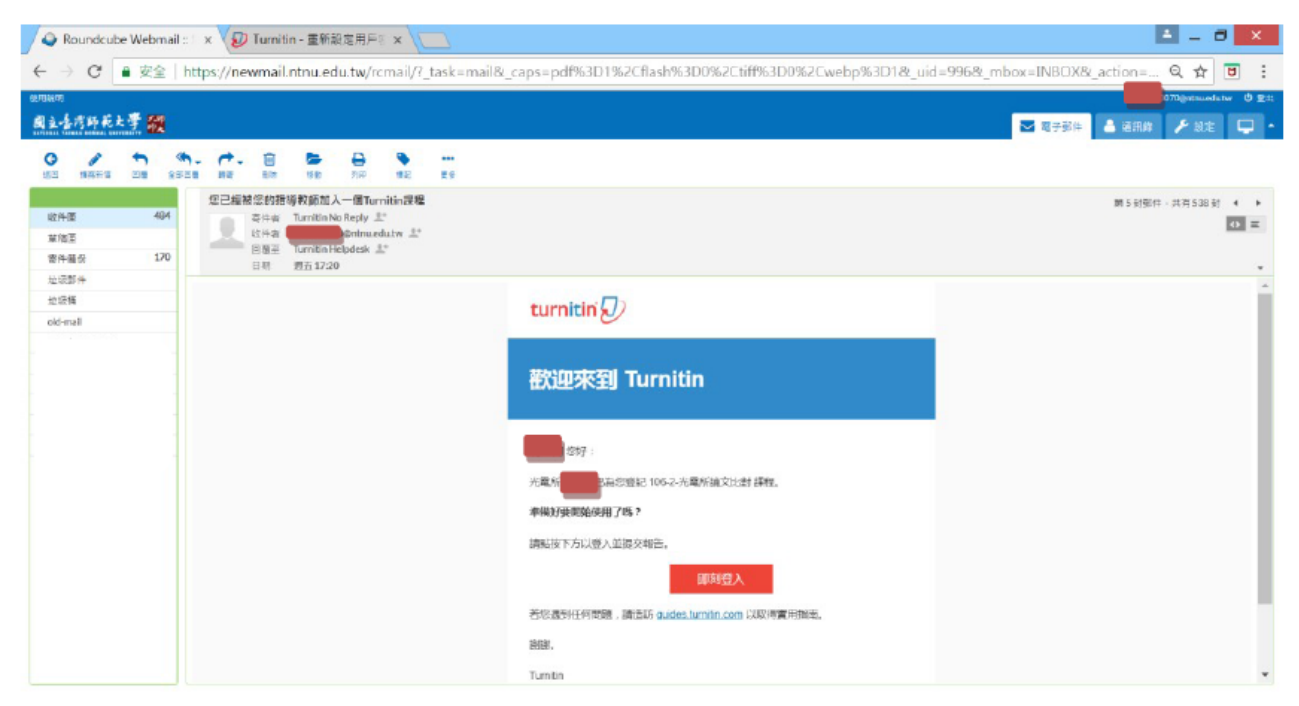

## 步驟 2:至 Turnitin 網站

#### 登入學校的 EMAIL,例如: <u>60442050S@ntnu.edu.tw</u>, 選擇忘記密碼

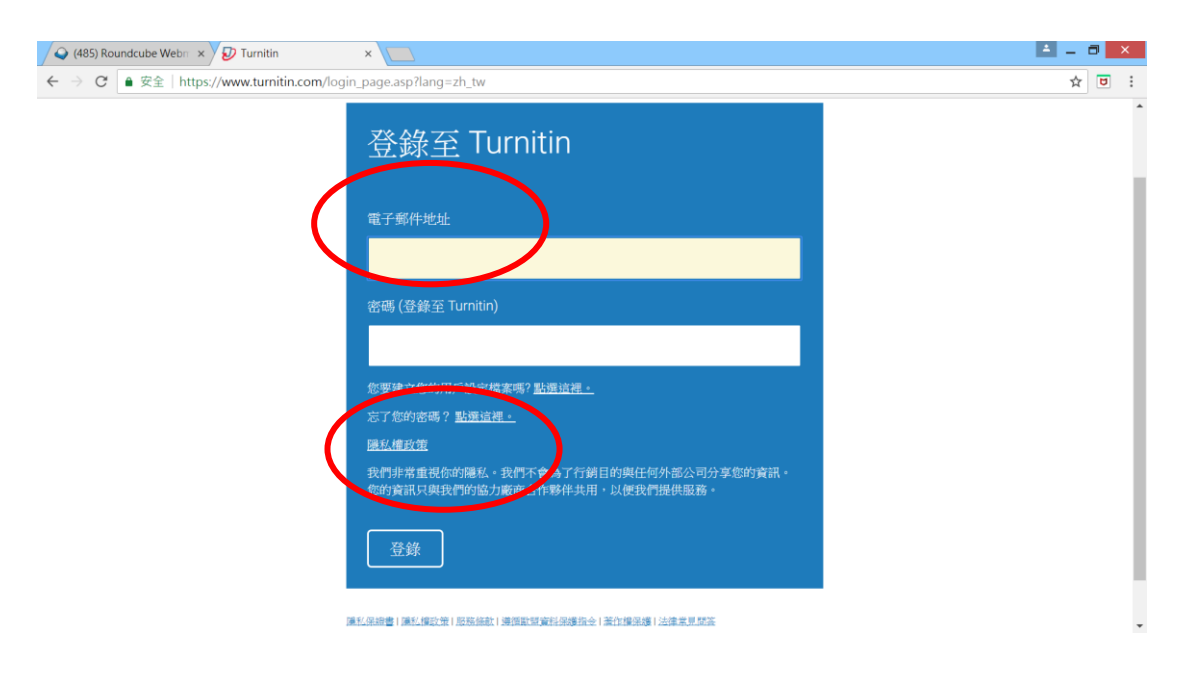

#### 步驟 3:重設用戶密碼

登入學校的 EMAIL,如: <u>60442050S@ntnu.edu.tw</u>,

姓氏,請填入姓,例如:林依照步驟鍵入資料。

| /♀ (485) Roundcube Web□ × ❷ Turnitin - 重新設定用戶□ ×                                                                                                    | ≜ _ ∂ <mark>×</mark> |
|----------------------------------------------------------------------------------------------------|----------------------|
| ← → C                                                                                                    | ☆ ▣ :                |
| ● 文主 https://www.turnitin.com/password_rest1asp/r=27.03500/06/35363345=305485453601-1d=24.04g/2/_w/d<br>● 文主 https://www.turnitin.com/password_rest1asp/r=27.03500/06/35363345=305485453601-1d=24.04g/2/_w/d<br>● 英主 https://www.turnitin.com/password_rest1asp/r=27.03500/06/35363345=3054854553601-1d=24.04g/2/_w/d<br>● 英主 https://www.turnitin.com/password_rest1asp/r=27.03500/06/353633454=3054854553601-1d=24.04g/2/_w/d<br>● 英主 https://www.turnitin.com/password_rest1asp/r=27.03500/06/353633454=3054854553601-1d=24.04g/2/_w/d<br>● 英主 https://www.turnitin.com/password_rest1asp/r=27.03500/06/35363454=3054854553601-1d=24.04g/2/_w/d<br>● 英主 https://www.turnitin.com/password_rest1asp/r=27.03500/06/35363454=3054854553601-1d=24.04g/2/_w/d<br>● 英主 https://www.turnitin.com/password_rest1asp/r=27.03500/06/35363454=30548545464444444444444444444444444444444 |                      |
| 讓紅環總會(讓紅緯亞德)原始編載(國際開始(國際開始經過還会)將自國領導(這德來現認識                                                                                                    |                      |

# 步驟 4:系統重新發信通知您

## 依照步驟設定,系統會發信讓您重新設定密碼

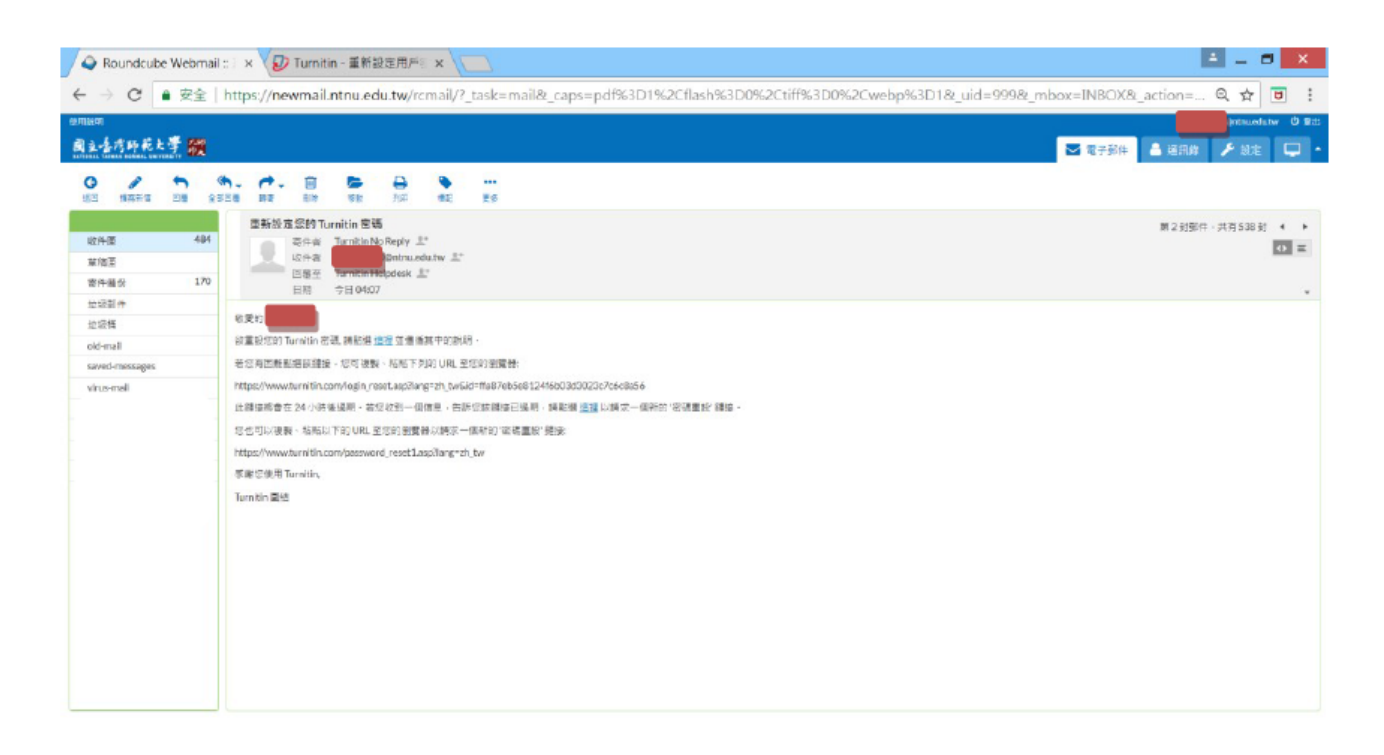

### 步驟 5:系統重新發信通知您已重新設定密碼

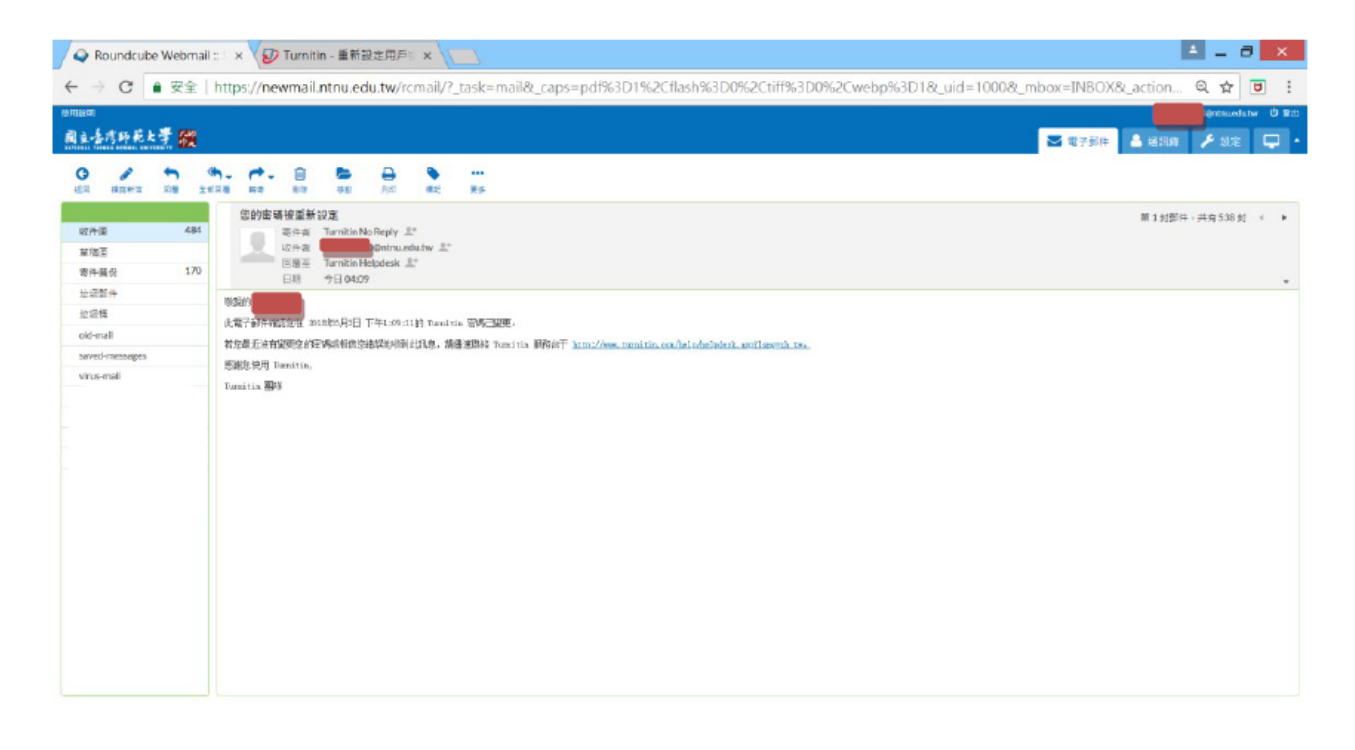

### 步驟 6:系統重新登入,並進入課程即可進行論文比對

每天可以比對一次,畢業時請繳交最後一次的比對報告,

#### 由指導教授認可相似度%。

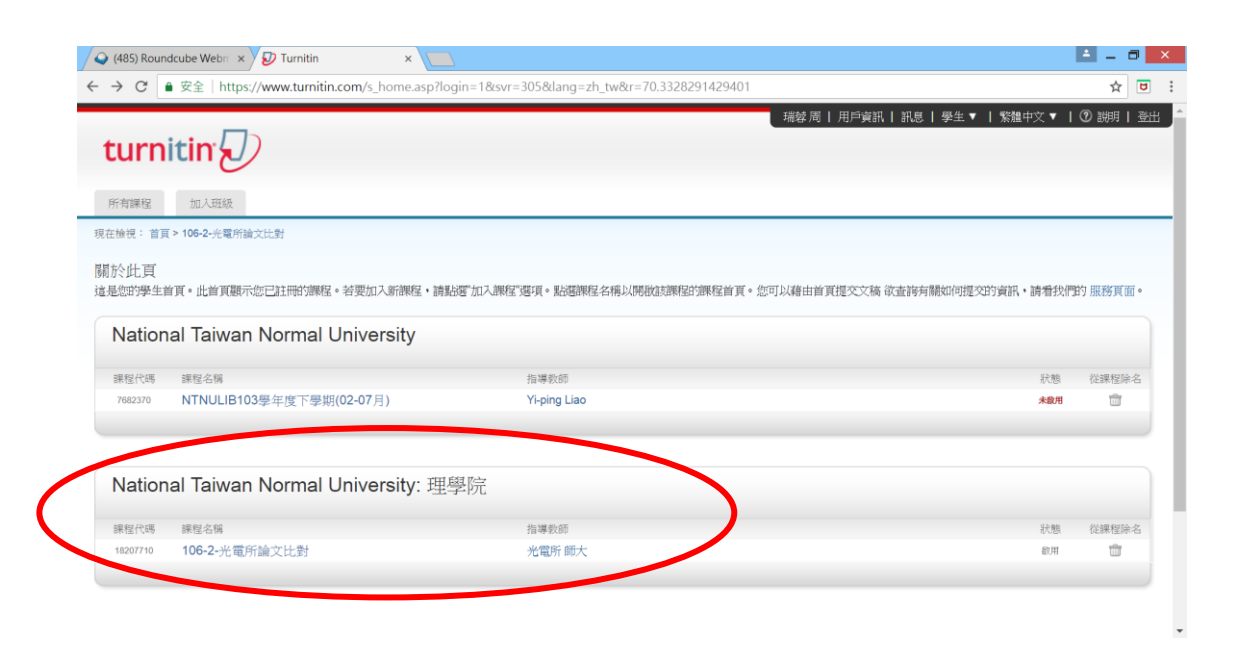